# The method of software upgrade for Tablet PC

*B988* 

## Step 1 Let the Tablet be turned off

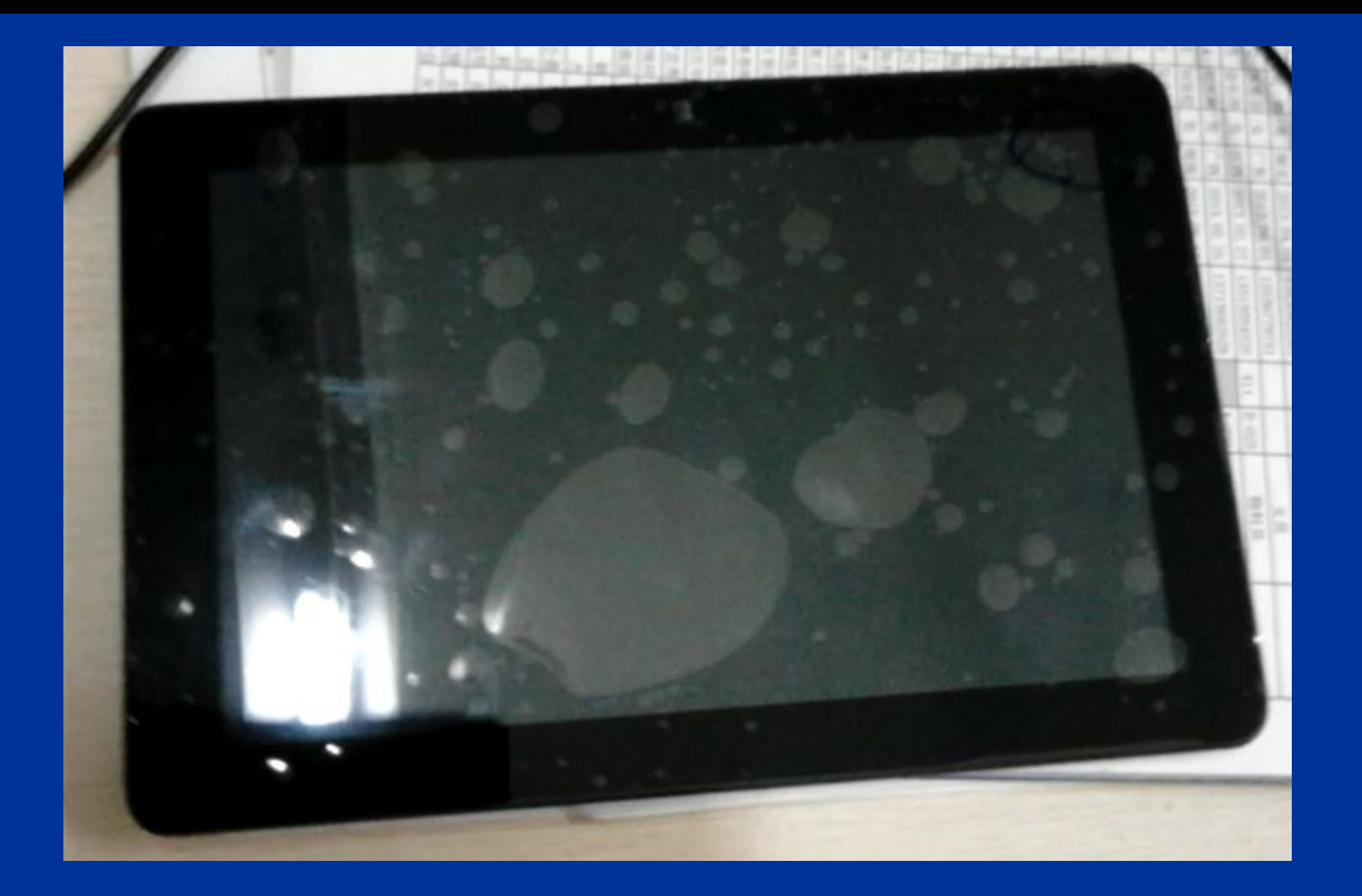

Find and Click on upgrading tool"B988upgrading tool"

| 퉬 B988 Update video  | 2013/12/2 16:06 |
|----------------------|-----------------|
| 🎉 B988upgrading tool | 2013/12/2 16:07 |
| Software-Ru          | 2013/12/2 16:06 |
|                      |                 |

## Step 3 Click on the "tools"

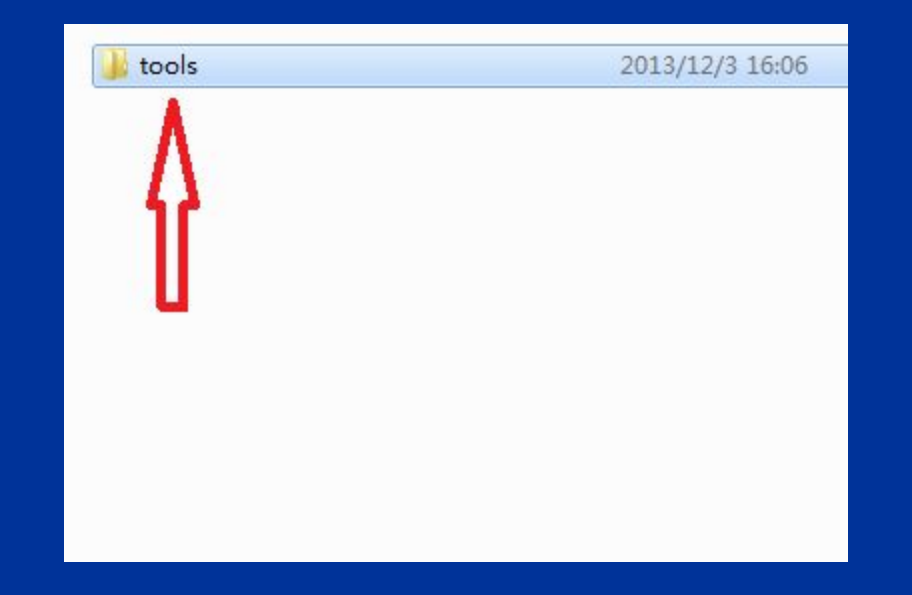

## Step 4 Click on"IDT\_V200(V1.0.0.05)"

| IDT_V   | 200(V1.0.0.05)                 | 2013/12/2 16:07  |
|---------|--------------------------------|------------------|
| 🌡 Produ | t Line WinDriver 2.77.05.00(De | 2013/12/2 16:07  |
| 📕 USBD  | ver                            | 2013/12/2 16:07  |
| Upg     | e instructions (software)_V1.3 | 2013/11/16 16:24 |
|         |                                |                  |

## Step 5 Click on"IDT\_MS1211"

| 퉬 IDTLog           | 2013/12/2 16:07  |
|--------------------|------------------|
| 퉬 trace            | 2013/12/2 16:07  |
| 🚳 AdbWinApi.dll    | 2013/7/4 10:57   |
| 🚳 AdbWinUsbApi.dll | 2013/7/4 10:57   |
| 💼 fastboot         | 2013/7/4 10:57   |
| 👔 IDT Help         | 2013/7/4 10:57   |
| IDT IDT            | 2013/10/21 16:40 |
| G IDT_MS1211       | 2013/7/4 10:57   |
| IDT_M_1211.exe     | 2013/10/7 14:41  |
| IDTCf              | 2013/12/3 16:11  |
| 🗋 merg 🔄 ol        | 2013/7/4 10:57   |
| Merg ool           | 2013/7/4 10:57   |
| MFC4 LL            | 2013/7/4 10:57   |
| MFC4 DLL           | 2013/7/4 10:57   |
| MFCO42D.DLL        | 2013/7/4 10:57   |
| 🚳 Model.dll        | 2013/7/4 10:57   |
| MSVCIRTD.DLL       | 2013/7/4 10:57   |
| MSVCP60.DLL        | 2013/7/4 10:57   |
| SVCP60D.DLL        | 2013/7/4 10:57   |
| MSVCRTD.DLL        | 2013/7/4 10:57   |
| Se USB Map         | 2013/7/4 10:57   |

## Step 6 Click on the icon of setting as follows:

| IDT V1.0.0.5 For MS1211 - C:\Users\Work\Desktop\Peter\B988Russian\Software-Ru\QH-10_C1235-04_eyu_user.bin                                                                                                    |                                                 |  |  |
|----------------------------------------------------------------------------------------------------|-------------------------------------------------|--|--|
| <u>F</u> ile <u>O</u> peration <u>V</u> iew <u>H</u> elp                                                                                                    | ile <u>O</u> peration <u>V</u> iew <u>H</u> elp |  |  |
| Certisilicon 🔽 🔲 🎬 📀                                                                                                    |                                                 |  |  |
| Workspace<br>USB 1                                                                                                    |                                                 |  |  |
| <ul> <li>File Setting<br/>DLL Model: C:\Users\Work\Desktop\Peter\B988Russian\B988upgrading tool\tools\IDT_V200(V1.0.0.05)\Model.dll [K3V200 V1.0.0.06]<br/>Image File: C:\Users\Work\Desktop\Peter\B988Russian\Software-Ru\QH-10_C1235-04_eyu_user.bin</li> <li>Window Setting<br/>Horizontal windows Number: 1<br/>Total windows Number: 1</li> </ul> | *                                               |  |  |

## Step 7 Input three characters"1""2"""3" and click on"OK"

| 🤪 IDT V1.0.0.5 For MS1211 - C:\Users\Work\Desktop\Peter\B988Russian\Software-Ru\QH-10_C1235-04_eyu_user.bin                                                                                                    |   |
|----------------------------------------------------------------------------------------------------|---|
| File Operation View Help                                                                                                    |   |
| CANISILICON D III (                                                                                                    |   |
| Workspace USB 1      Password      Password      Password      OK Cancel      2                                                                                                    |   |
| <ul> <li>Image File: C:\Users\Work\Desktop\Peter\B988Russian\Software-Ru\QH-10_C1235-04_eyu_user.bin</li> <li>Window Setting<br/>Horizontal windows Number: 1<br/>Total windows Number: 1</li> <li>[User Operation - Download Setting]</li> <li>[User Operation - Download Setting]</li> </ul> | E |

#### Step 8 Click on the items in turn as follows to choose right model dall

| IDT V1.0.0.5 For MS1211 - C:\Users\Work\Desktop\Peter\B988Russian | \Software-Ru\QH-10_C1235-04_eyu_user.bin                             |                                      |             |
|-------------------------------------------------------------------|----------------------------------------------------------------------|--------------------------------------|-------------|
| File Operation View Help                                          |                                                                      |                                      |             |
| Workspace                                                         | Download Setting<br>File Setting<br>DLL Model: C:\Users\Work\Desktop | \Peter\B988Russian\B988upgrading too | Itoo Browse |
|                                                                   | Image File: C:\Users\Work\Desktop                                    | Peter/B988Russian/Software-Ru/QH-10  | C12 Browse  |
|                                                                   |                                                                      |                                      |             |
|                                                                   | Window Setting                                                       |                                      |             |
|                                                                   | Horizontal windows Number:                                           |                                      |             |
|                                                                   |                                                                      |                                      |             |
|                                                                   | Total windows Number:                                                |                                      |             |
|                                                                   |                                                                      |                                      |             |
|                                                                   |                                                                      | ок                                   | Cancel      |
|                                                                   |                                                                      |                                      |             |
| Image File: C:\Users\Work\Desktop\Peter\B98                       | 8Russian\Software-Ru\QH-10 C1235-                                    | 04 eyu user.bin                      |             |
| Window Setting                                                    | -                                                                    | _ , _                                |             |
| Total windows Number: 1                                           | ₩ FJ#                                                                |                                      |             |
| [User Operation - Download Setting]                               | 查找范围(I): 1DT_V200(V1.0.0.05)                                         |                                      | =           |
| [User Operation - Download Setting]                               | 名称                                                                   | 修改日期                                 |             |
|                                                                   | MFCO42D.DLL                                                          | 2013/7/4 10:57                       |             |
|                                                                   | MSVCIRTD.DLL                                                         | 2013/7/4 10:57                       |             |
|                                                                   | MSVCP60.DLL                                                          | 2013/7/4 10:57 -                     |             |
|                                                                   | ◆仕名(N)・ Model                                                        |                                      |             |
|                                                                   | 文件类型(T): dll Files (*, dll)                                          |                                      |             |
|                                                                   |                                                                      |                                      |             |
|                                                                   |                                                                      |                                      |             |

# Click on the items in turn as follows to choose software

| ſ           | G IDT V1.0.0.5 For MS1211 - C:\Users\Work\Desktop\Peter\B988Russian\So                                                                                                    | oftware-Ru\QH-10_C1235-04_eyu_user.bin                                                                                                    |  |
|-------------|----------------------------------------------------------------------------------------------------|----------------------------------------------------------------------------------------------------|--|
|             | File Operation View Help                                                                                                    |                                                                                                    |  |
| 夹 戝 司       | 🙋 HISILICON 📘 🔲 🏢                                                                                                    | 2<br>Download Setting                                                                                                    |  |
| 一斤 硕士当重乐 机池 | Vorkspace                                                                                                    | File Setting         DLL Model:       C:\Users\Work\Desktop\Peter\B988Russian\B988upgrading tool\too         Image File:       C:\Users\Work\Desktop\Peter\B988Russian\Software-Ru\OH-10_C12         Window Setting |  |
|             | <ul> <li>Image File: C:\Users\Work\Desktop\Peter\B988F</li> <li>Window Setting<br/>Horizontal windows Number: 1<br/>Total windows Number: 1<br/>[User Operation - Download Setting]<br/>[User Operation - Download Setting]</li> </ul> | Russian\Software-Ru\QH-10_C1235-04_eyu_user.bin      f1开      查找范围 (1): Software-Ru     <                                                                                                    |  |

## Step 10 Click on the icon of starting as follows:

| 😔 IDT V1.0.0.5 For MS1211 - C:\Users\Work\Desktop\Peter\B988Russian\Software-Ru\QH-10_C1235-04_eyu_user.bin                                                                                                    |  |  |  |
|----------------------------------------------------------------------------------------------------|--|--|--|
| File Operation View Help                                                                                                    |  |  |  |
| Certificon D TT C                                                                                                    |  |  |  |
| Workspace<br>USB 1                                                                                                    |  |  |  |
| <ul> <li>File Setting         <ul> <li>DLL Model: C:\Users\Work\Desktop\Peter\B988Russian\B988upgrading tool\tools\IDT_V200(V1.0.0.05)\Model.dll [K3V200 V1.0.0.06]<br/>Image File: C:\Users\Work\Desktop\Peter\B988Russian\Software-Ru\QH-10_C1235-04_eyu_user.bin</li> <li>Window Setting             <ul></ul></li></ul></li></ul> |  |  |  |

## Step 11 Then appear a interface as follows:

| 🚱 IDT V1.0.0.5 For MS1211 - C:\Users\Work\Desktop\Peter\B988Russian\Software-Ru\QH-10_C1235-04_eyu_user.bin        |   |  |
|----------------------------------------------------------------------------------------------------|---|--|
| File Operation View Help                                                                                           |   |  |
|                                                                                                    |   |  |
| × USB 1<br>USB 1<br>Workspace<br>USB 1<br>Waiting for Loading Image file                                           |   |  |
| Image File: C:\Users\Work\Desktop\Peter\B988Russian\Software-Ru\QH-10_C1235-04_eyu_user.bin                        | ^ |  |
| Horizontal windows Number: 1<br>Total windows Number: 1<br>[User Operation - Start Download]<br>Loading Image File | 4 |  |

## Step 12 And then the interface show the words as follows:

| 😔 IDT V1.0.0.5 For MS1211 - C:\Users\Work\Desktop\Peter\B988Russian\Software-Ru\QH-10_C1235-04_eyu_user.bin                                                                                                    |          |  |
|----------------------------------------------------------------------------------------------------|----------|--|
| File Operation View Help                                                                                                    |          |  |
| CARACTER DE CON DE CONTRACTOR DE CONTRACTOR |          |  |
| Vorkspace USB 1 Waiting phone connecting                                                                                                    |          |  |
| * Window Setting<br>Horizontal windows Number: 1<br>Total windows Number: 1                                                                                                    | <b>*</b> |  |
| [User Operation - Start Download]                                                                                                    |          |  |
| Loading Image File                                                                                                    | E        |  |
| Image File Loading succeed, please connect phone for downloading !                                                                                                    | Ų.       |  |

## Step 13 Press button of power and volume"+" at the same time

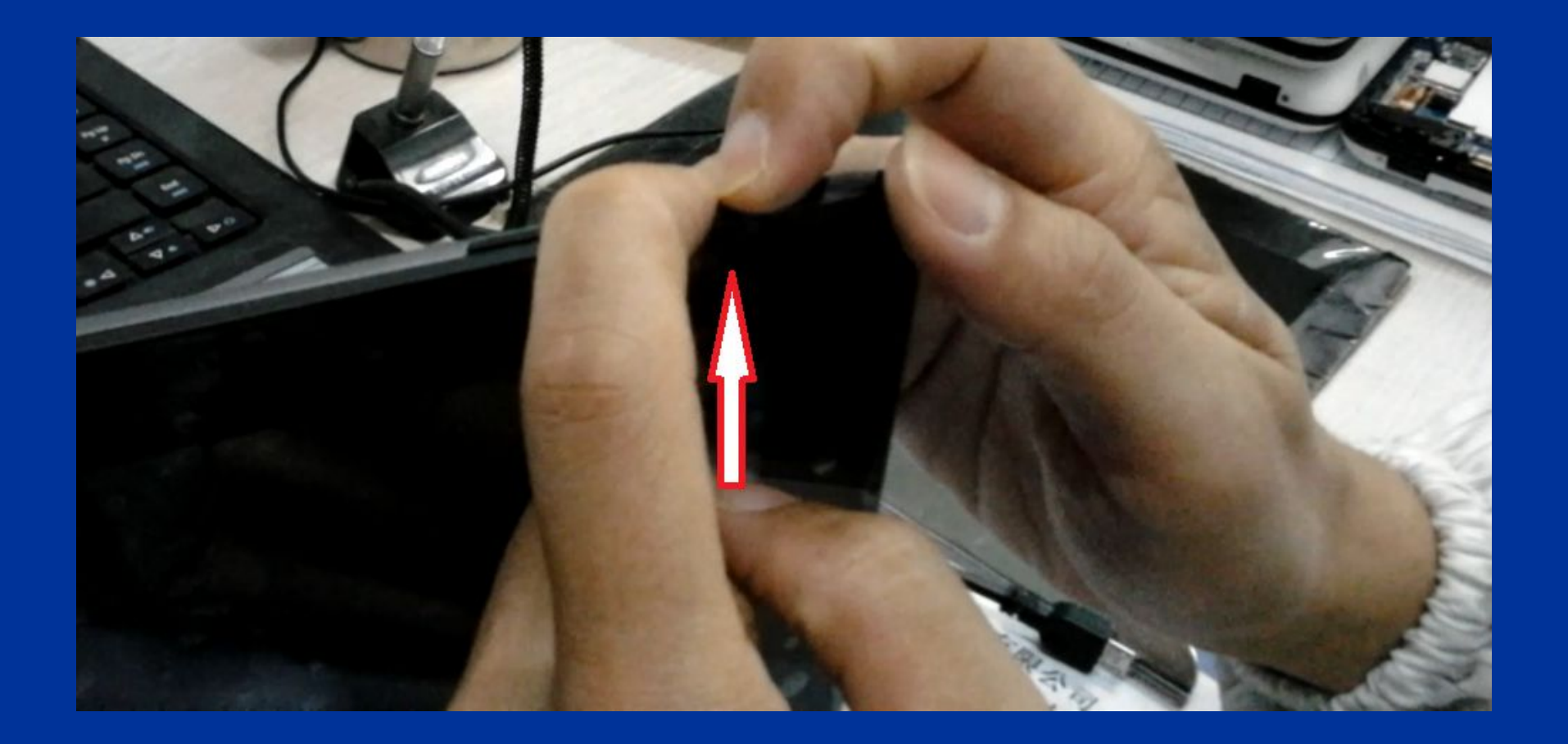

#### Step 14 Then the LCD screen show"fastboot mode:"

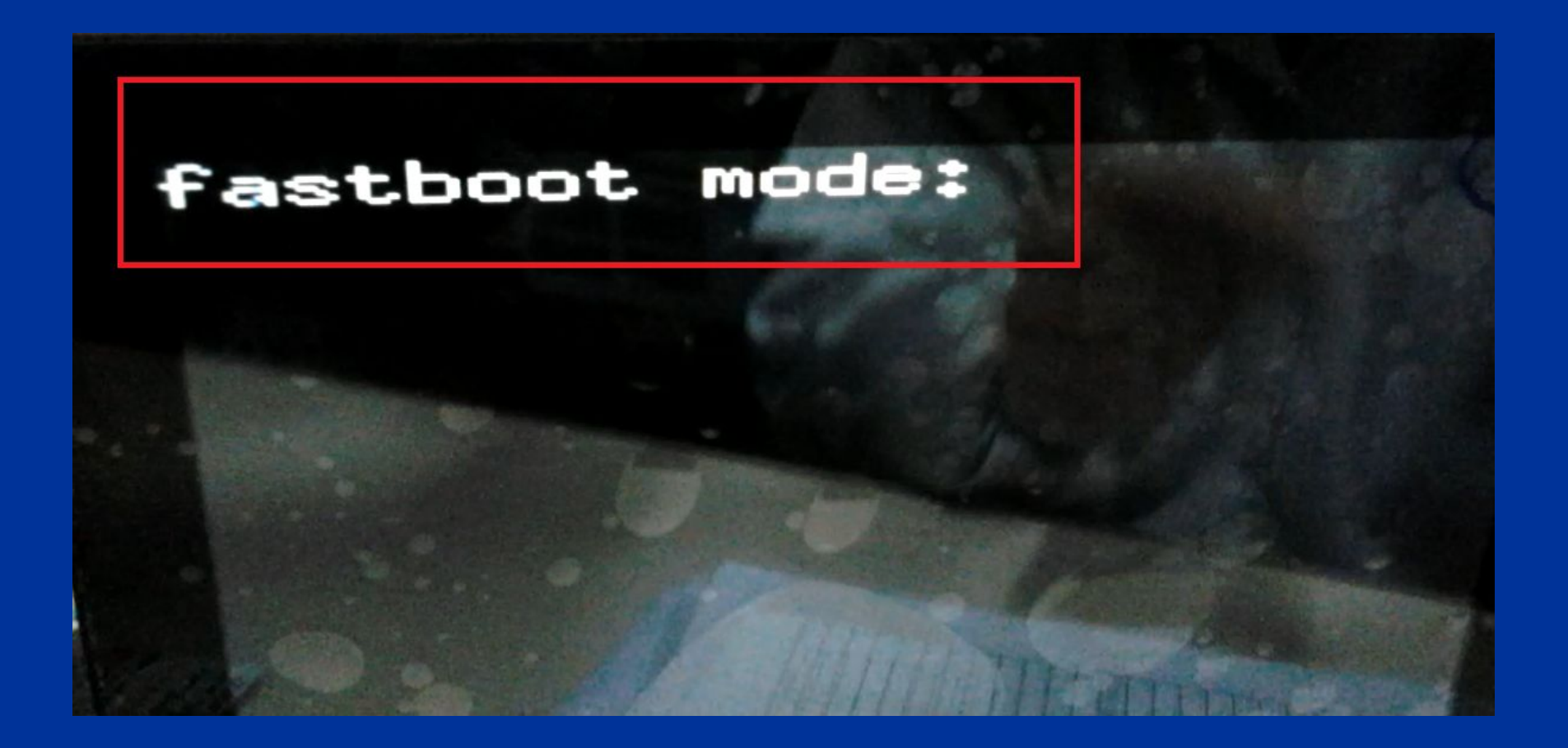

## Step 15 Connect the tablet PC and computer with USB cabel

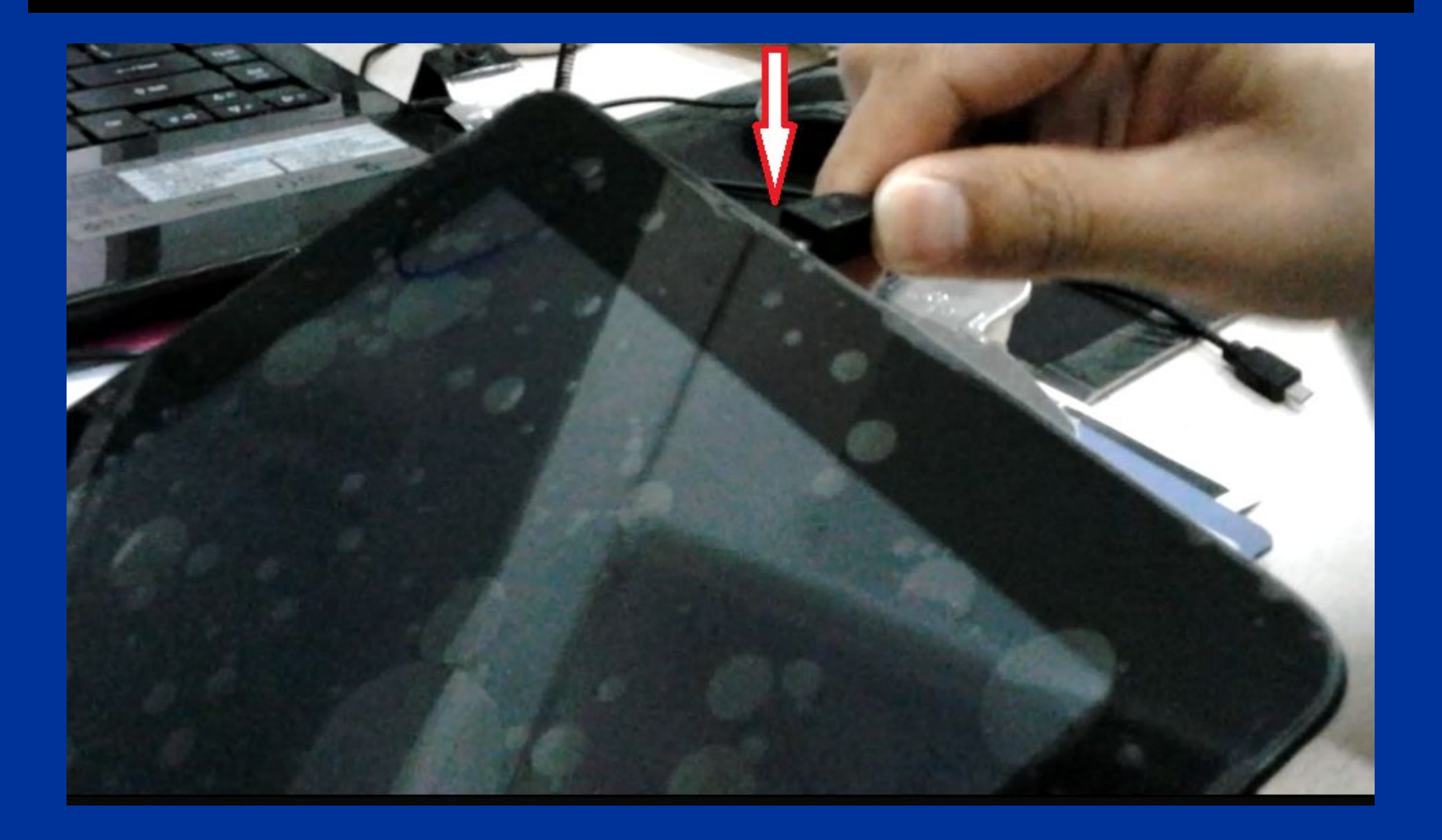

This interface shows the process of upgrading software

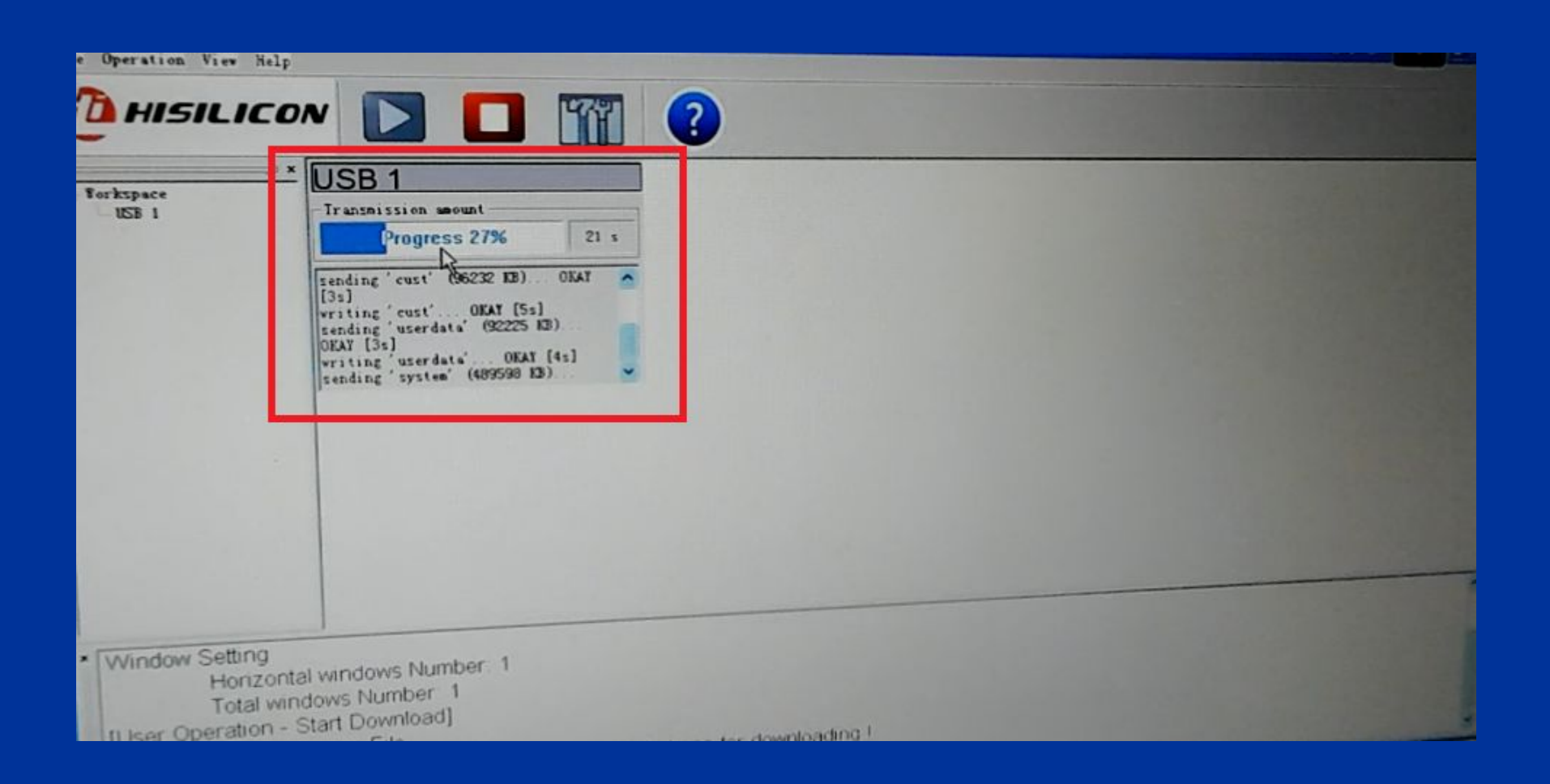

#### Step 17 This interface shows the tablet had been finished upgrading successfully

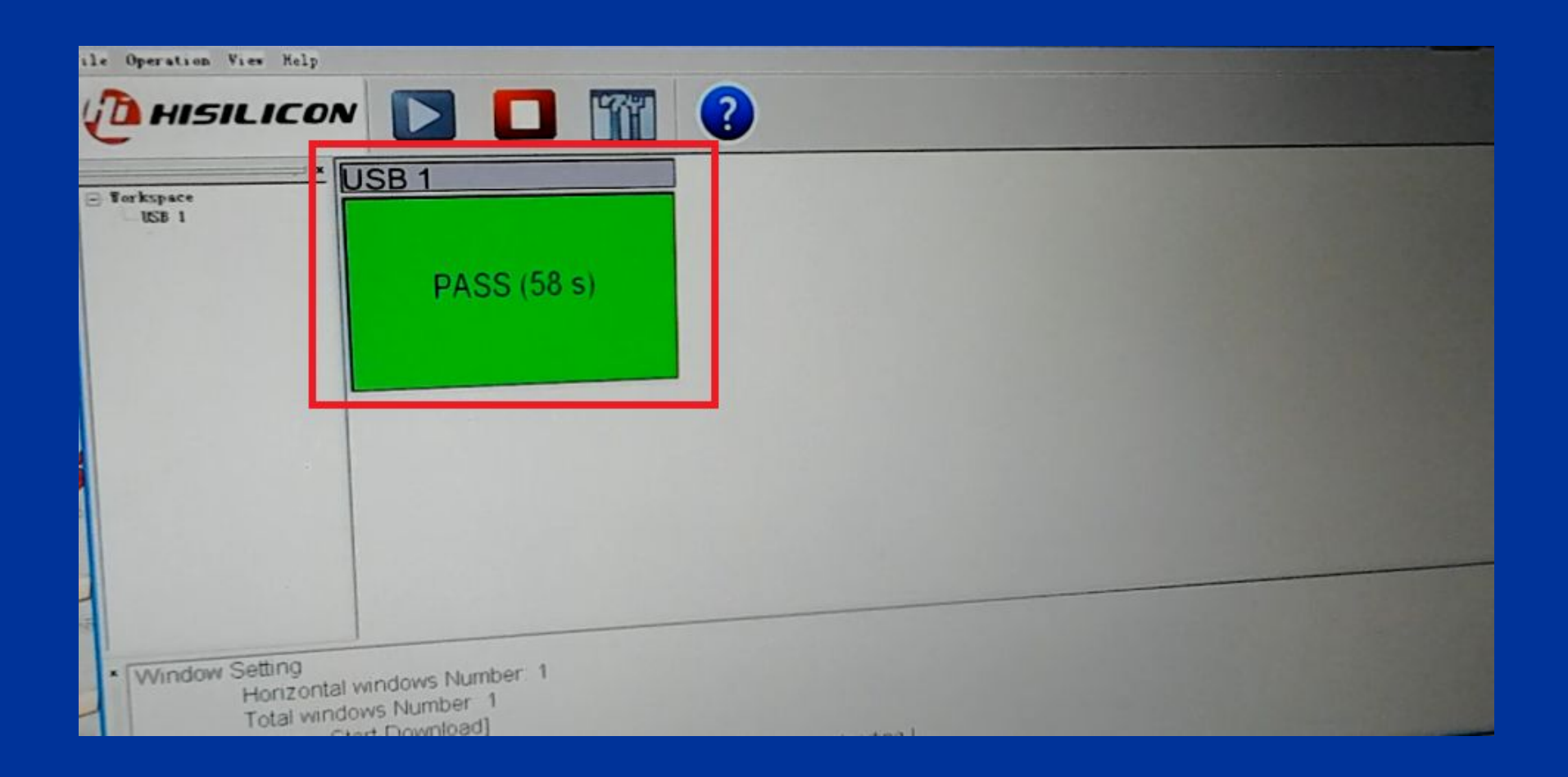

## Step 18 Then the tablet stats to boot its system

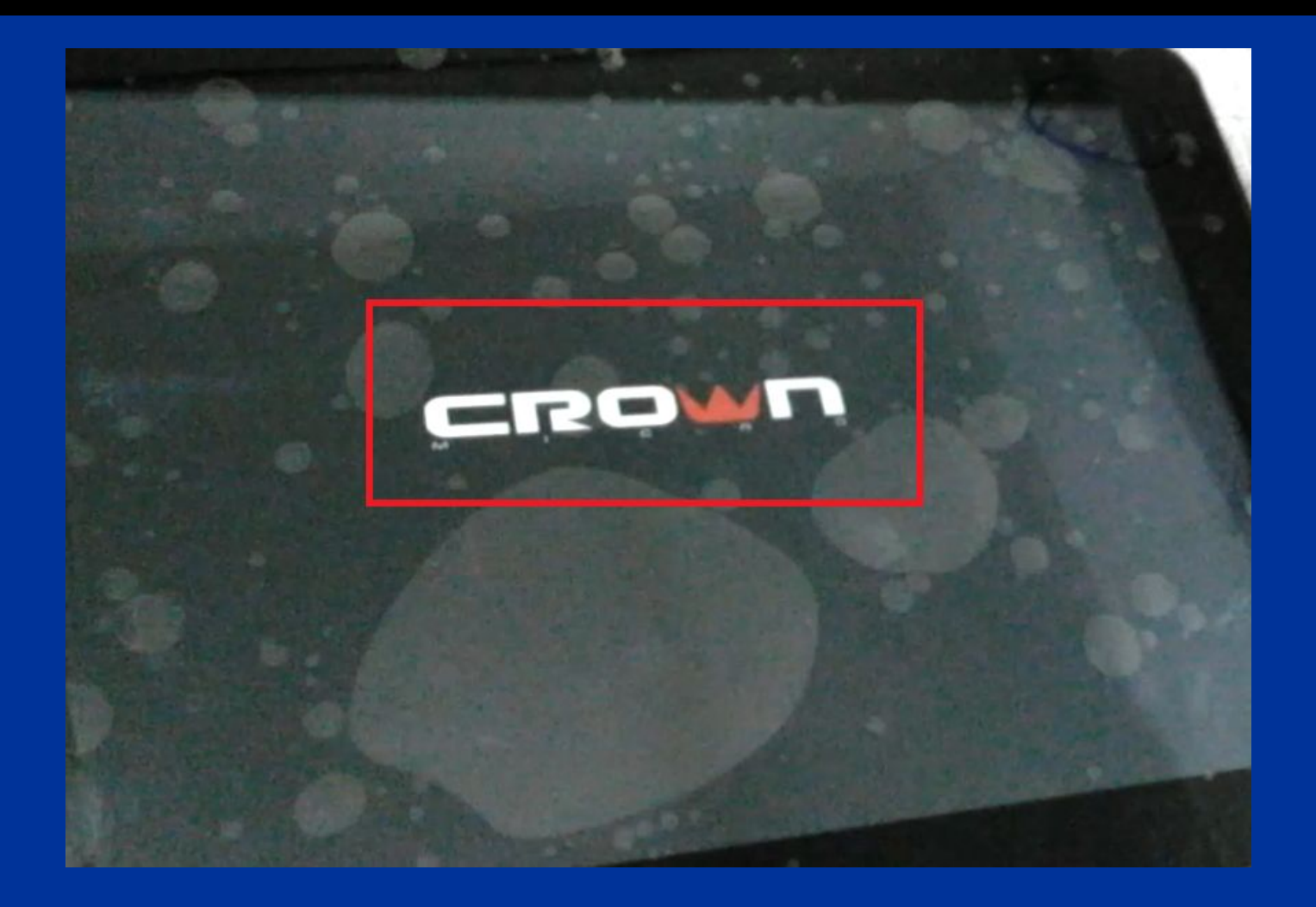

## Step 19 Unplug the USB cabel

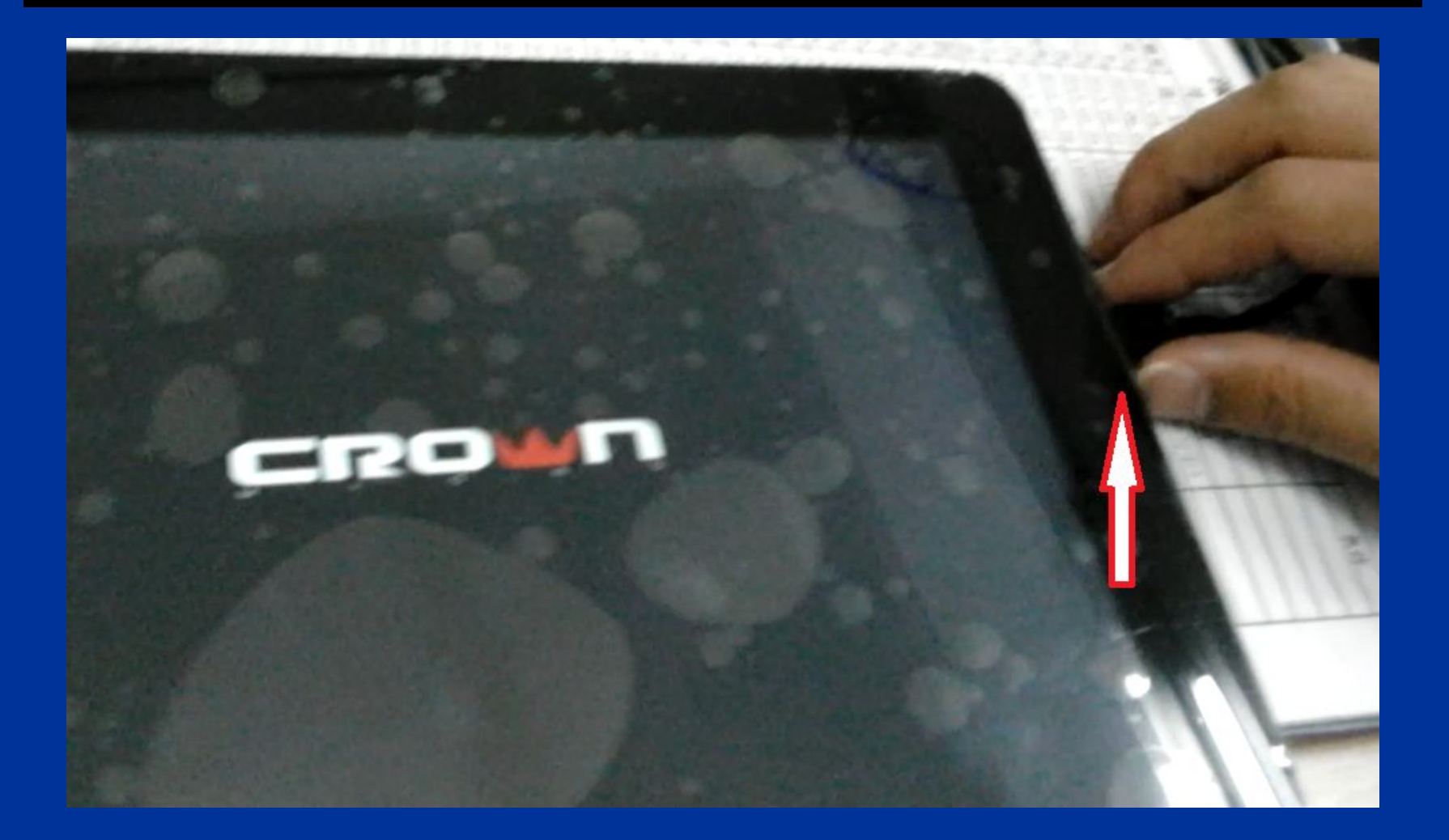

#### When show this interface, click on the item as follows:

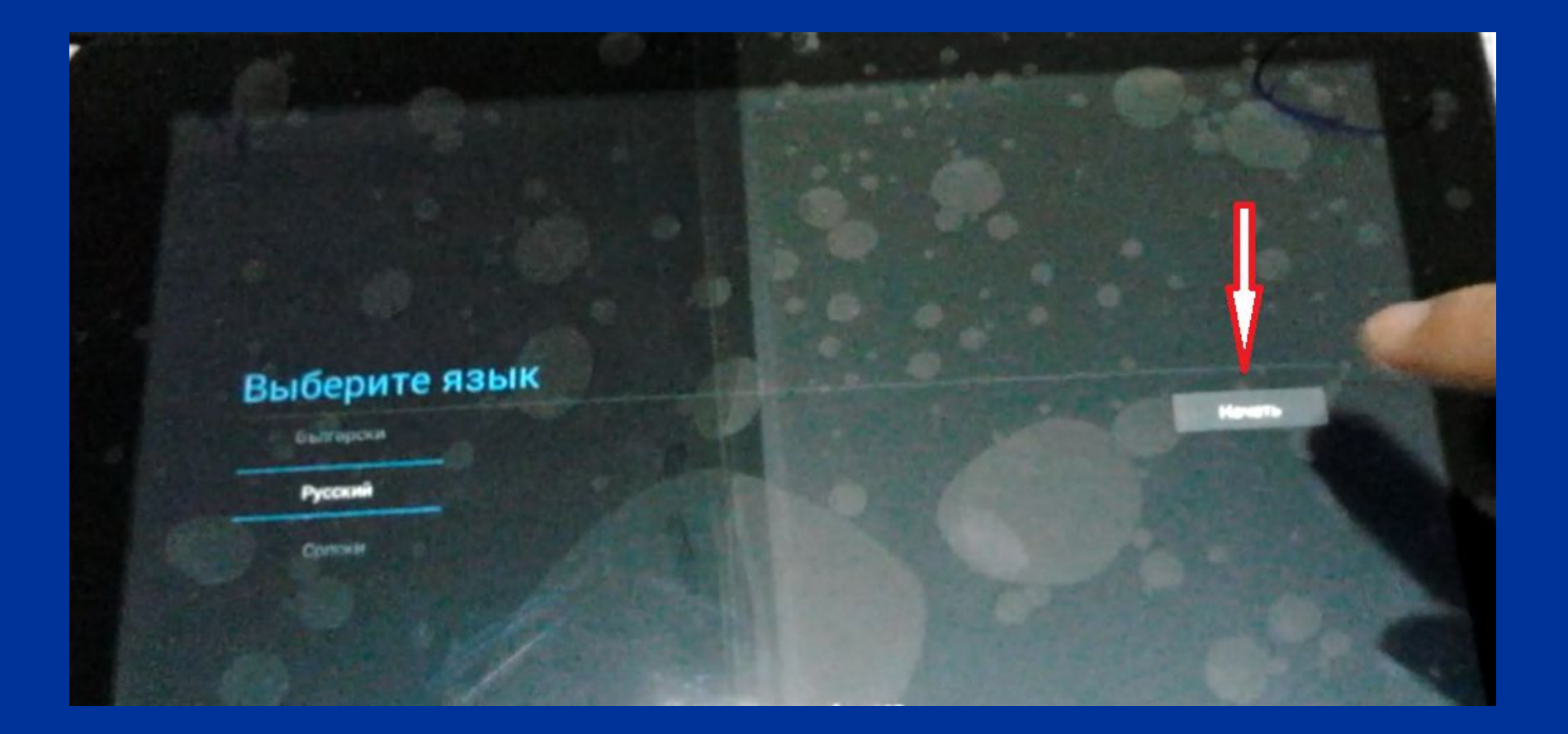

## Step 21 And then show this interface

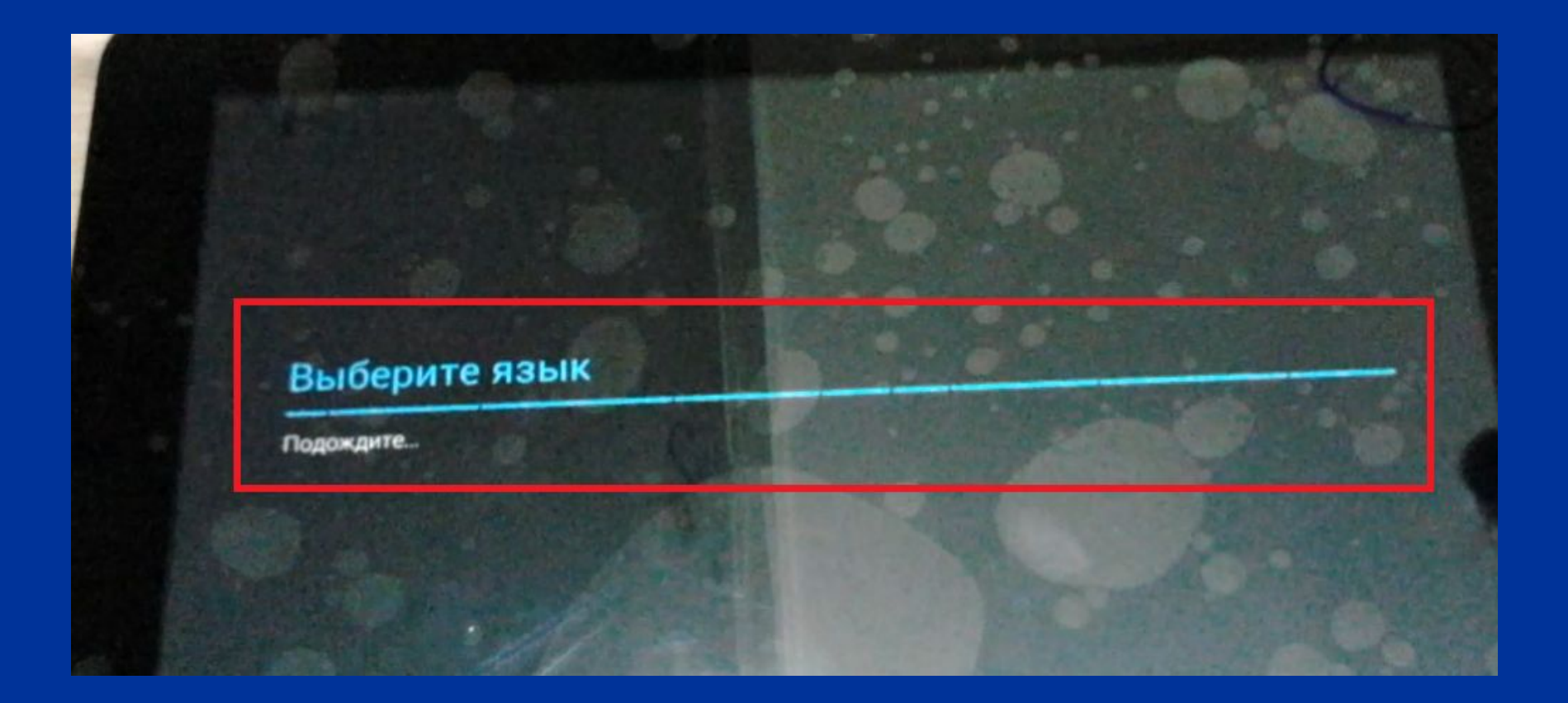

#### Then you can click on the item in the iinterface as follows:

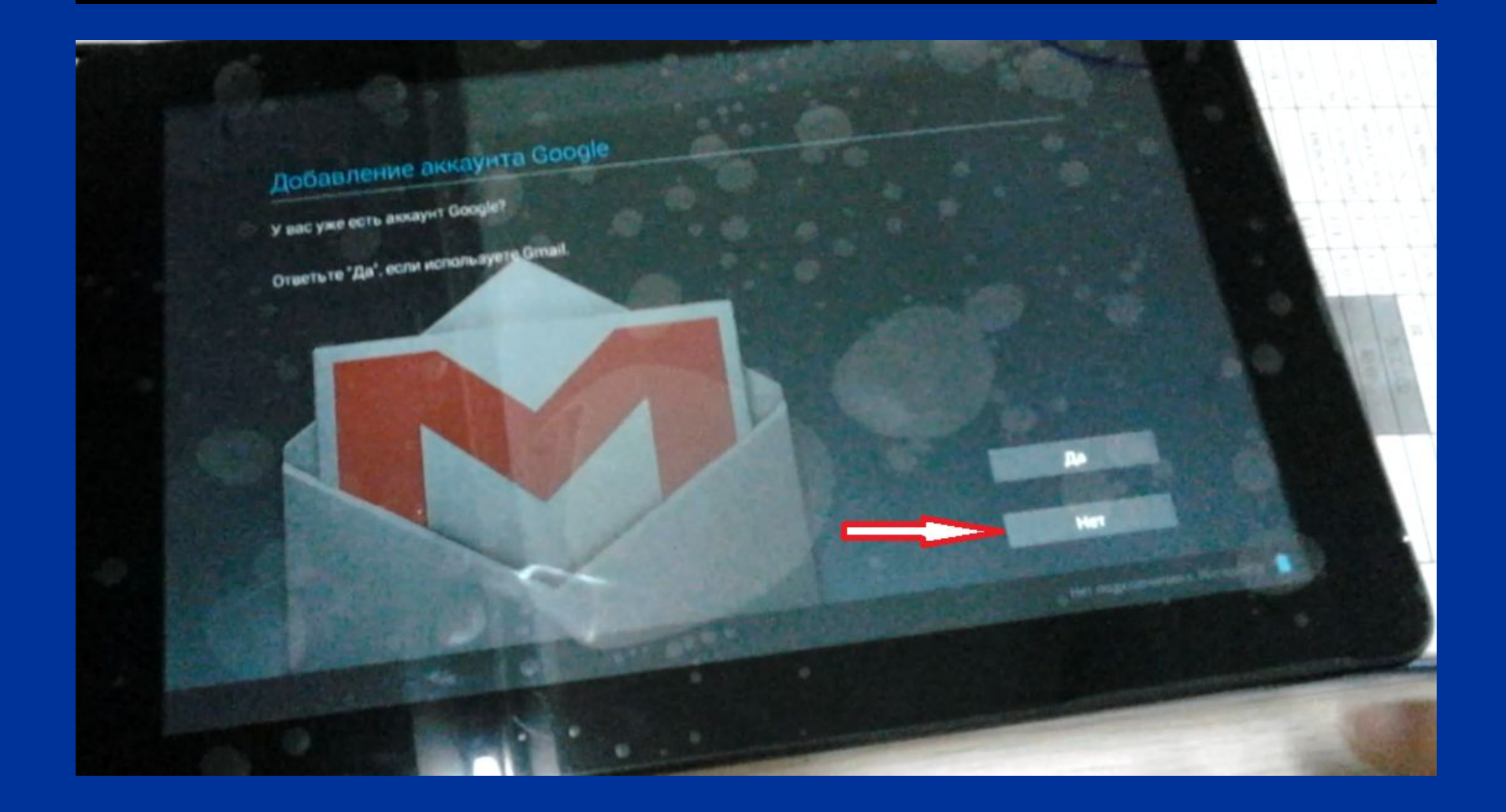

## Step 23 Click on the item in the iinterface as follows:

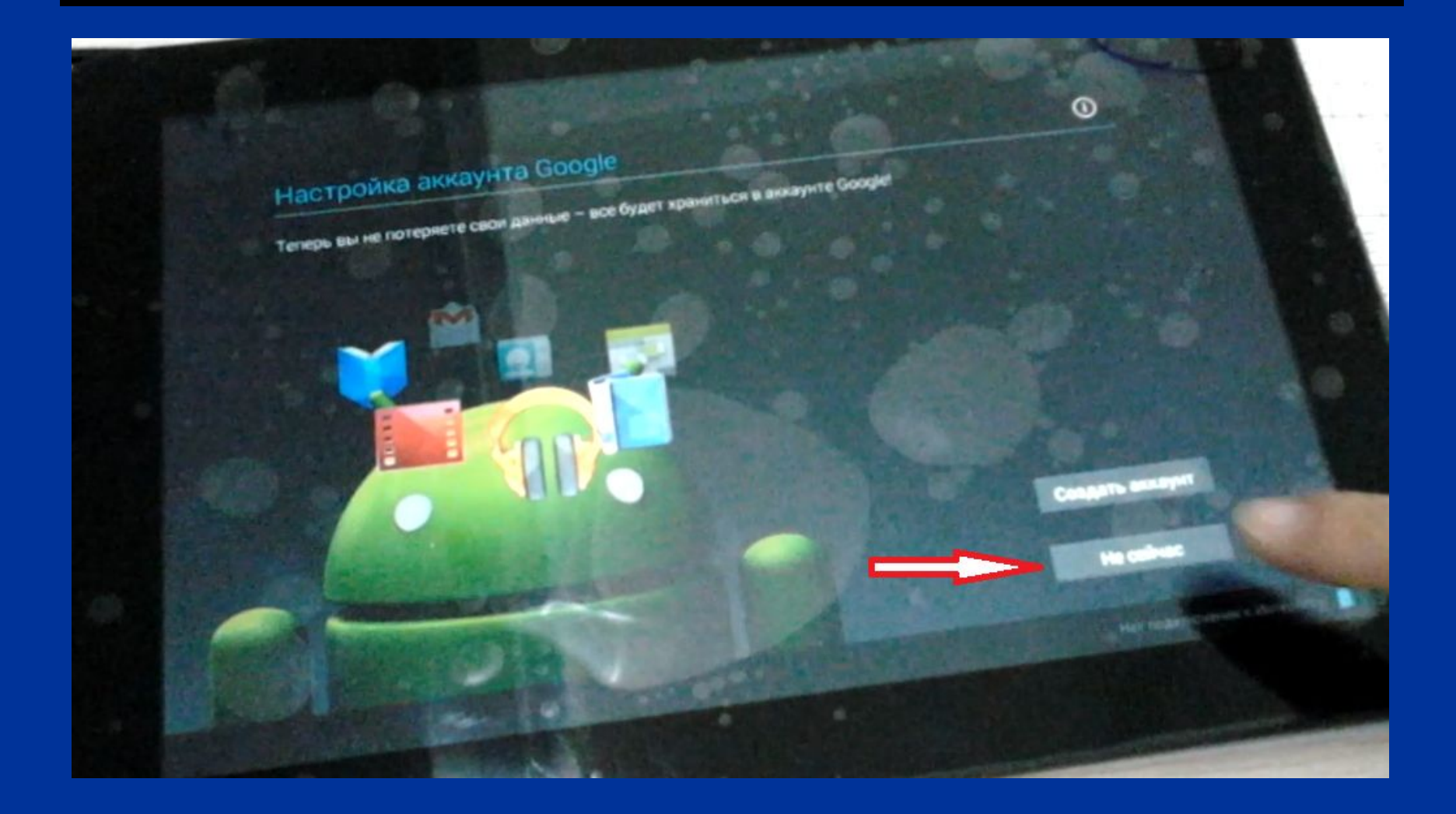

## Click on the item in the iinterface as follows:

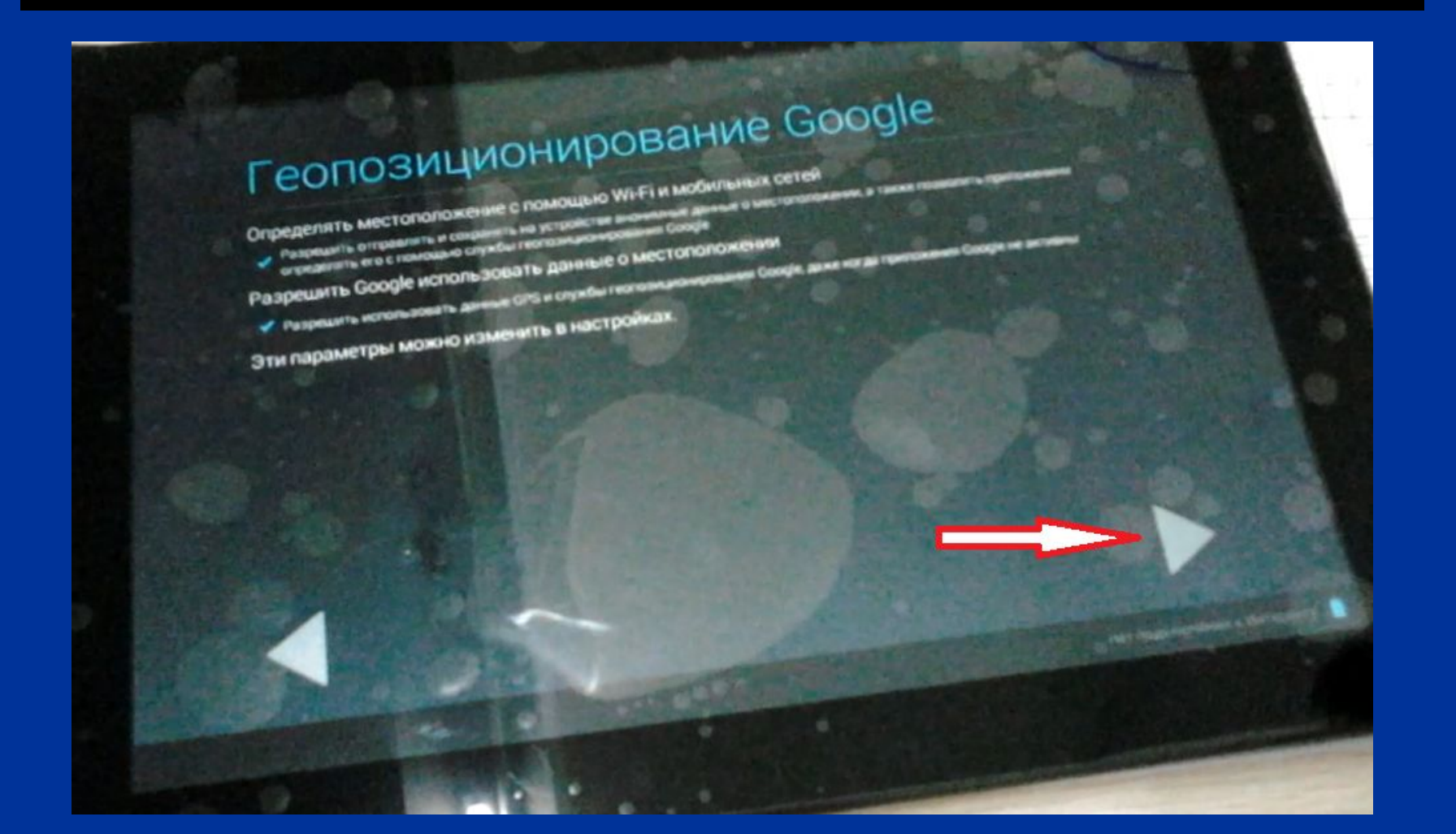

Click on the item in the iinterface as follows:

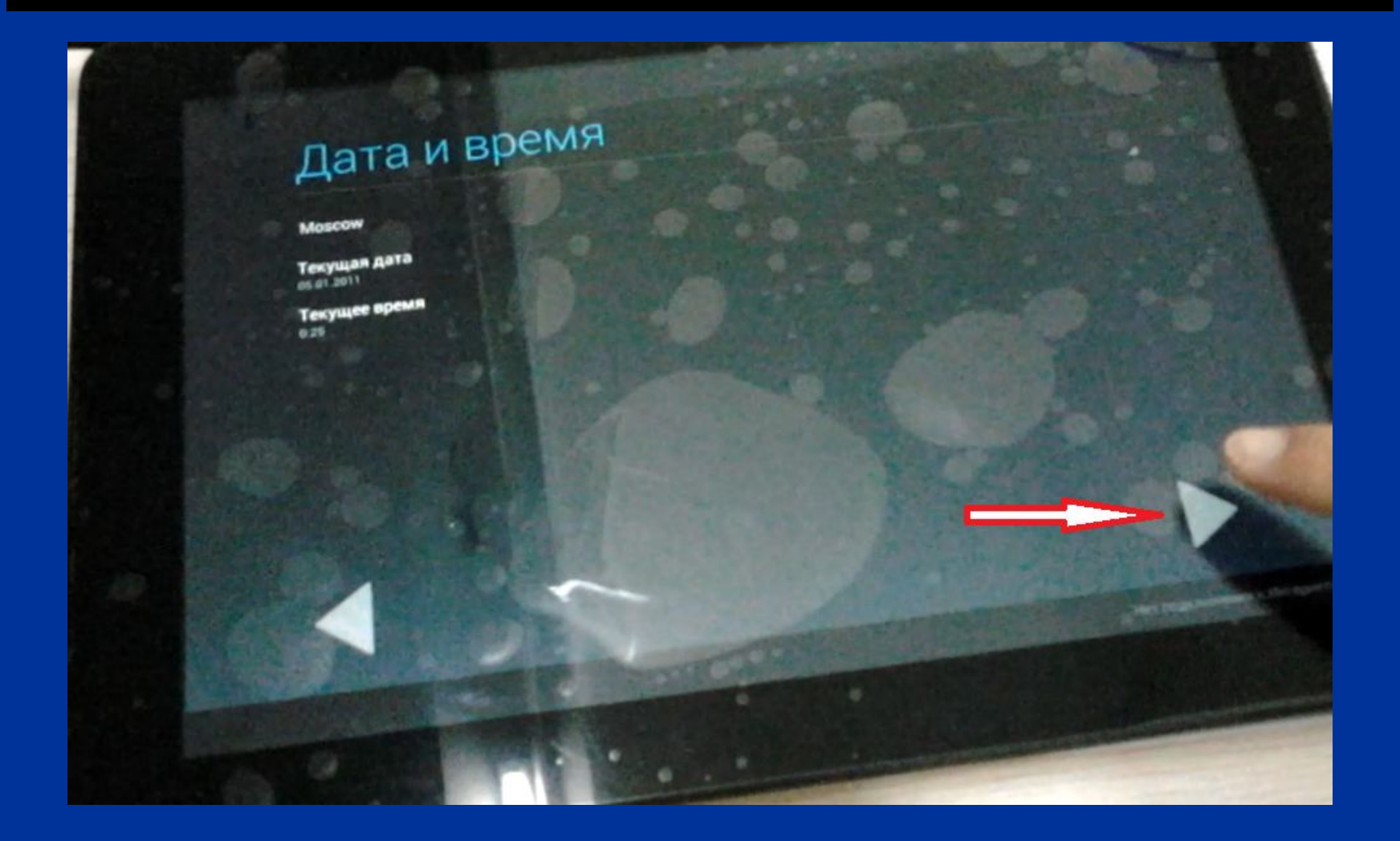

## Step 26 Click on the item in the iinterface as follows:

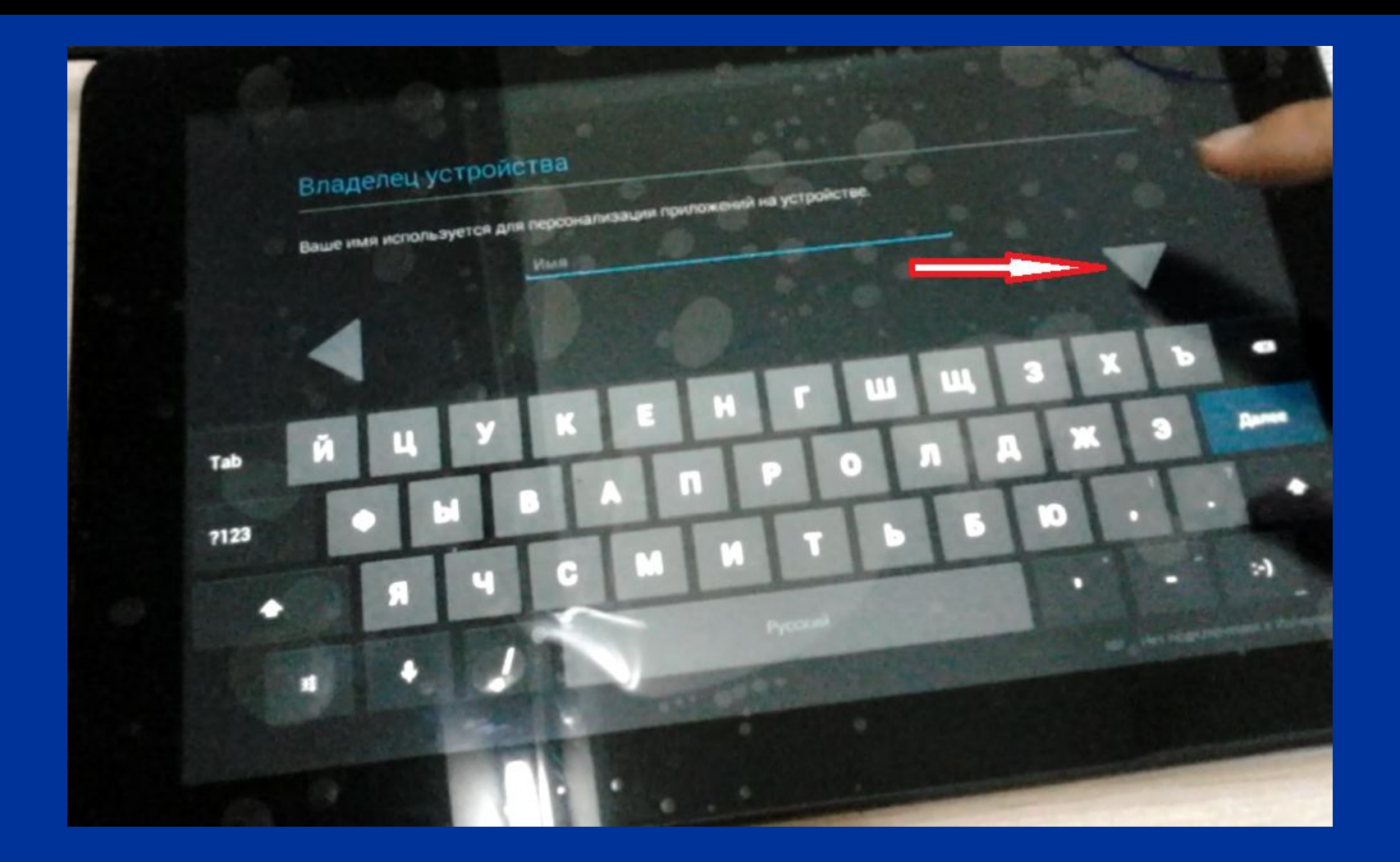

## Step 27 Click on the item in the iinterface as follows:

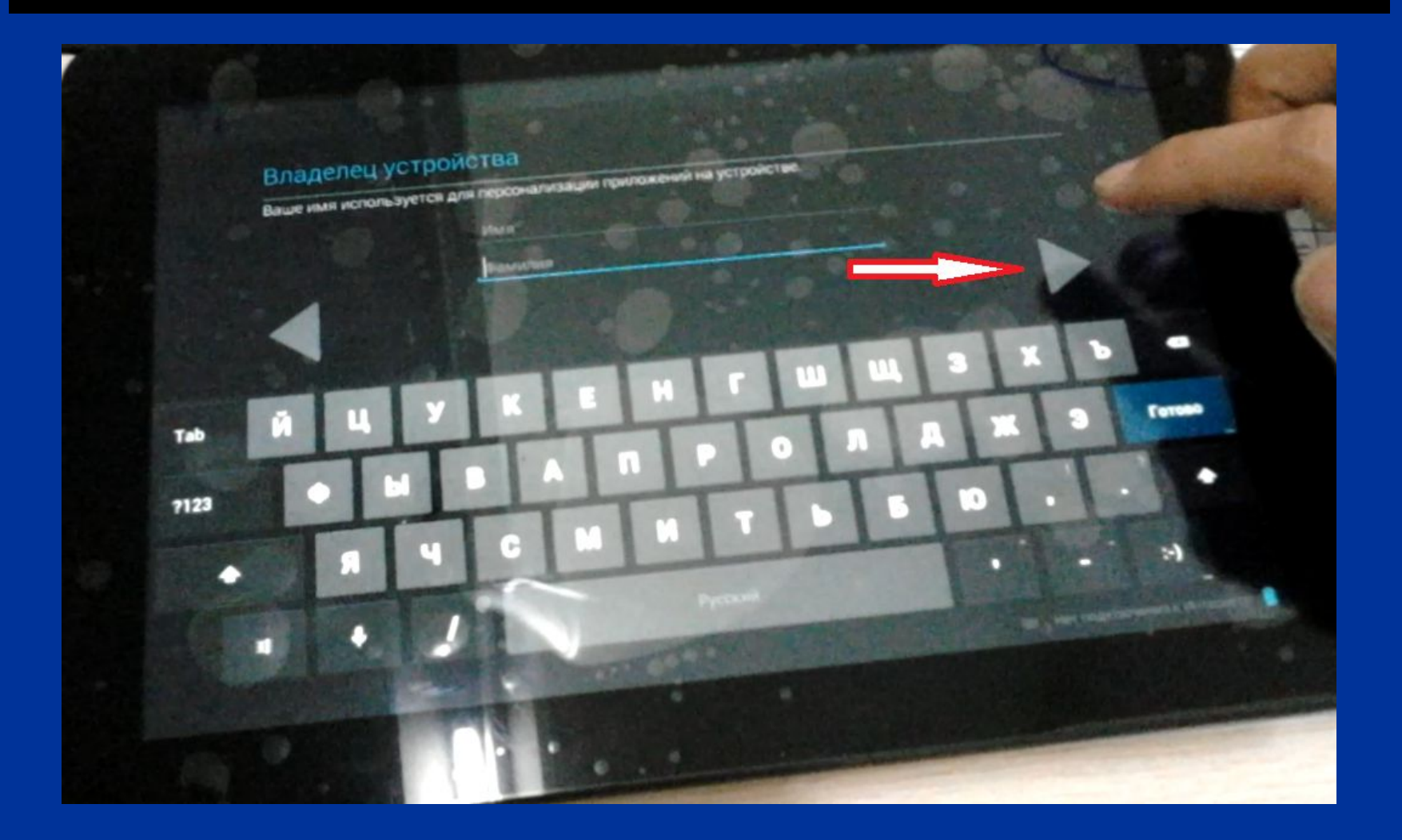

### Click on the item in the iinterface as follows:

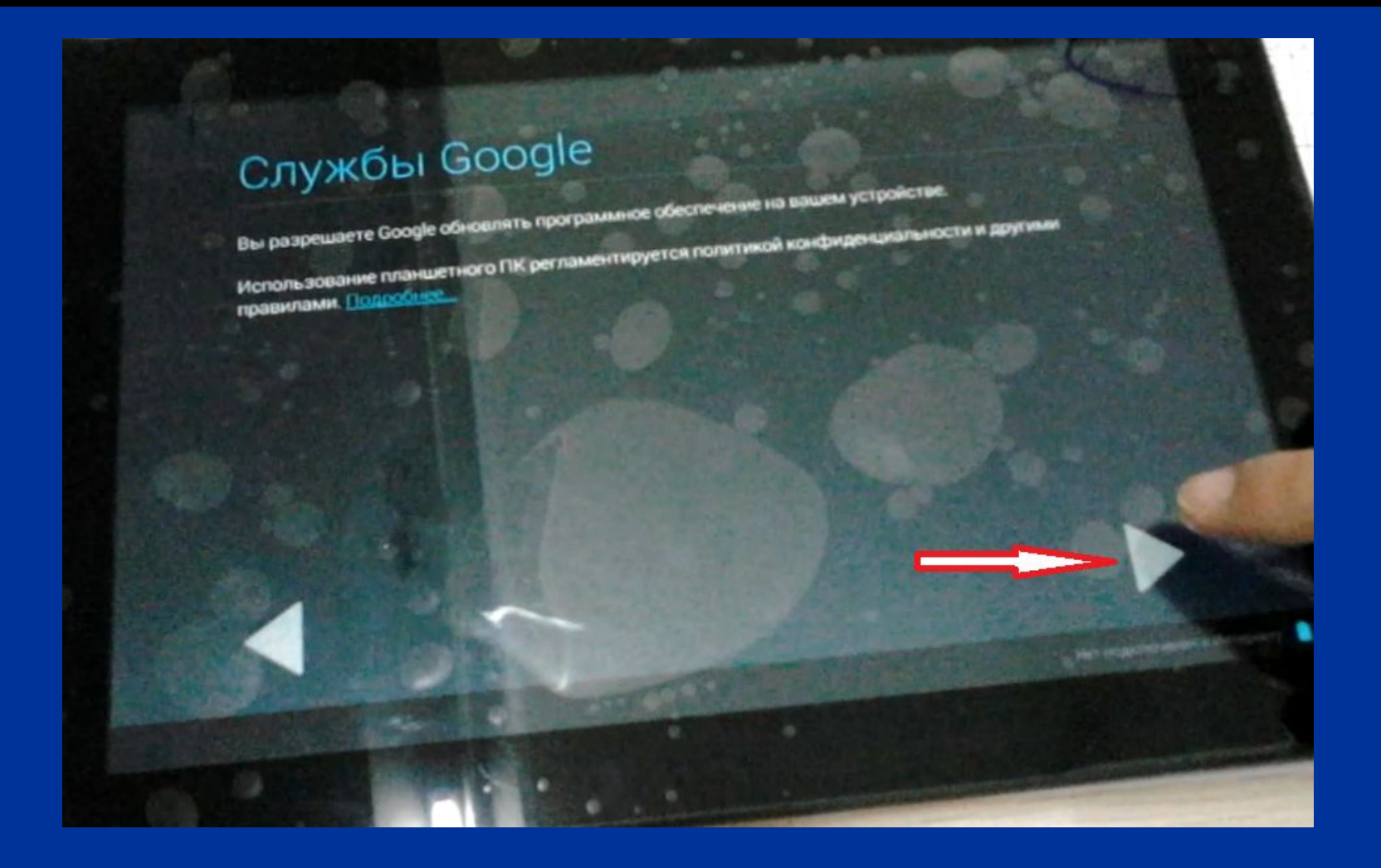

## Click on the item in the iinterface as follows:

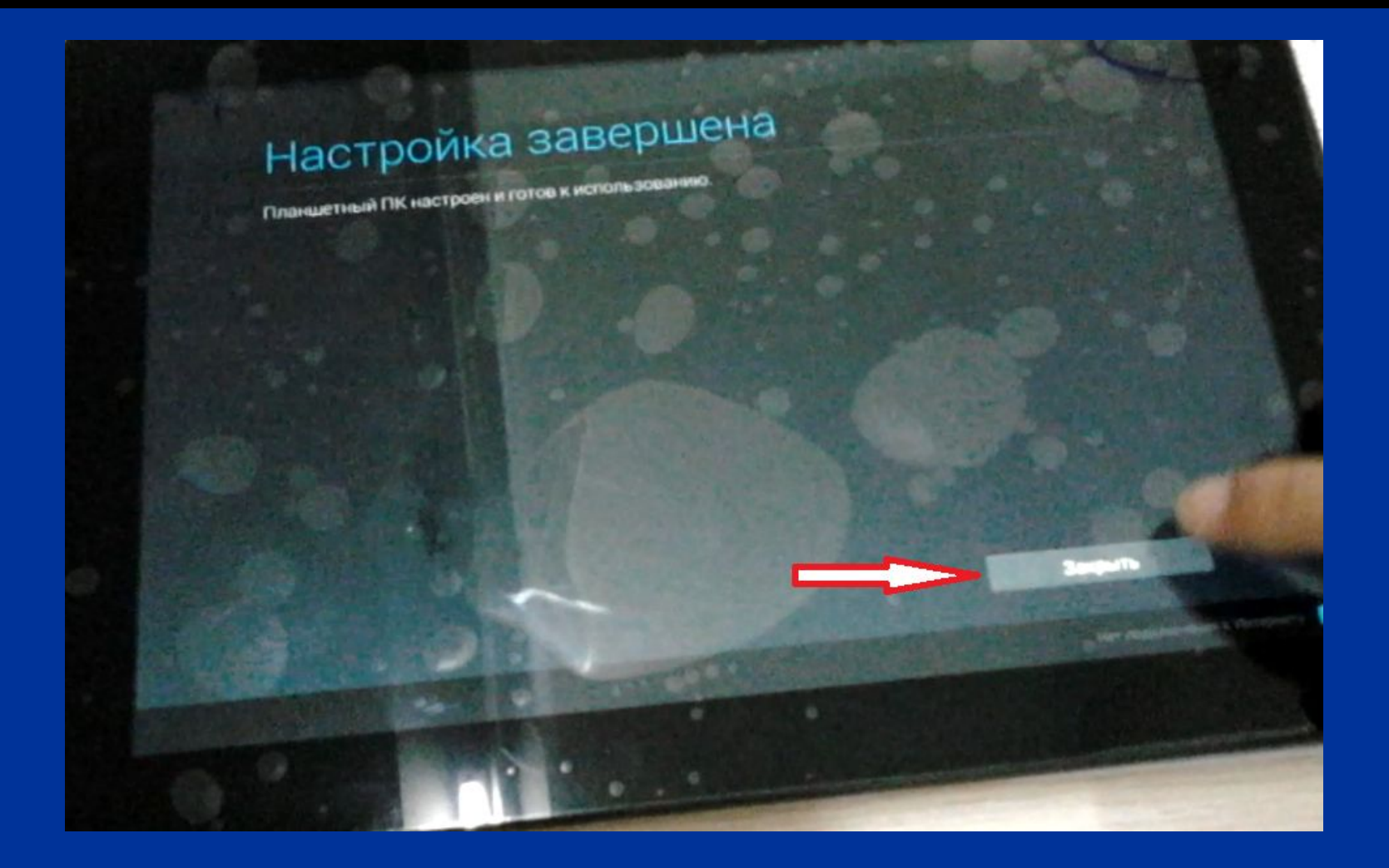

Click on the icon of "OK" what the LCD screen shows as follows:

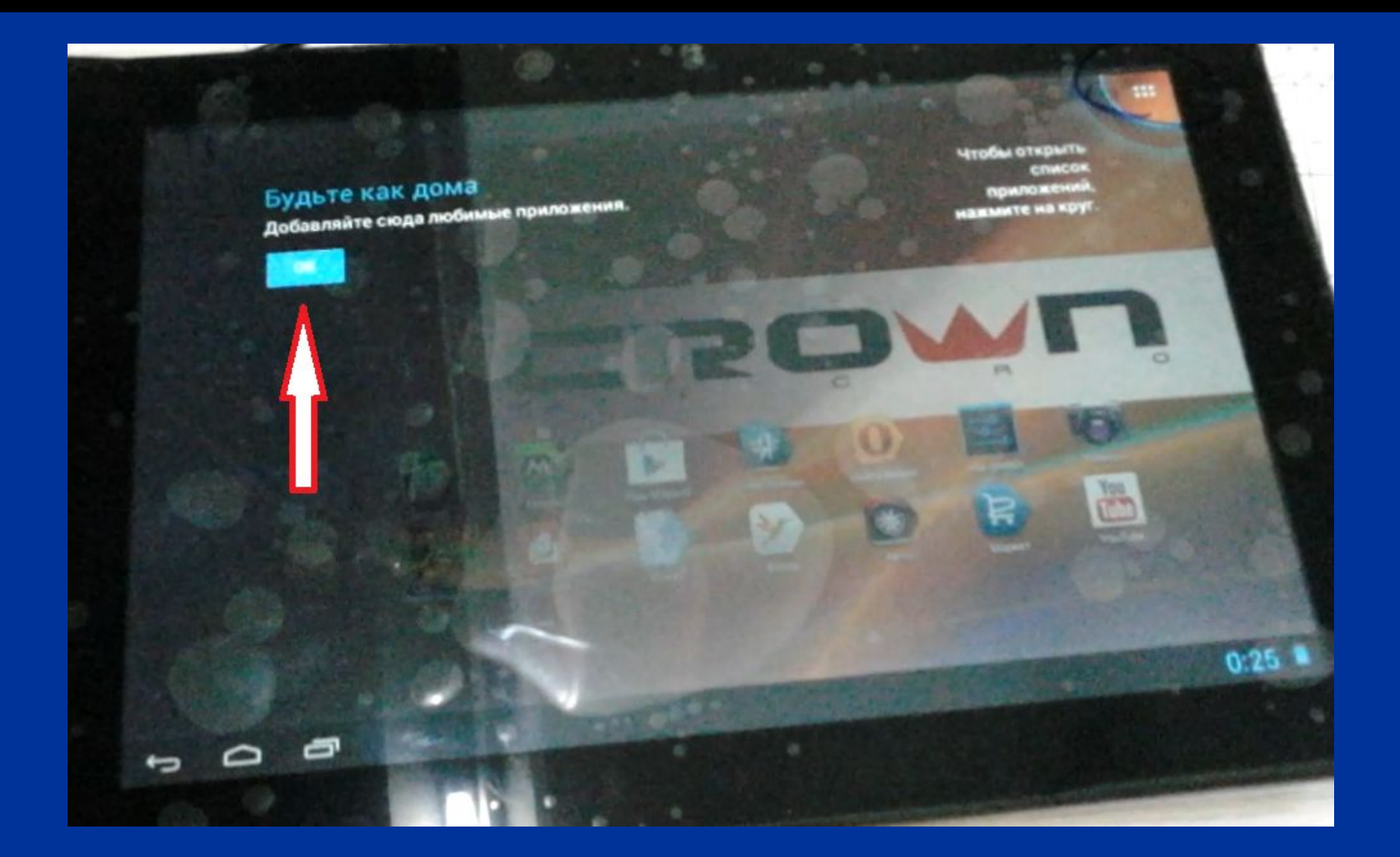

This interface means you can use the tablet normally

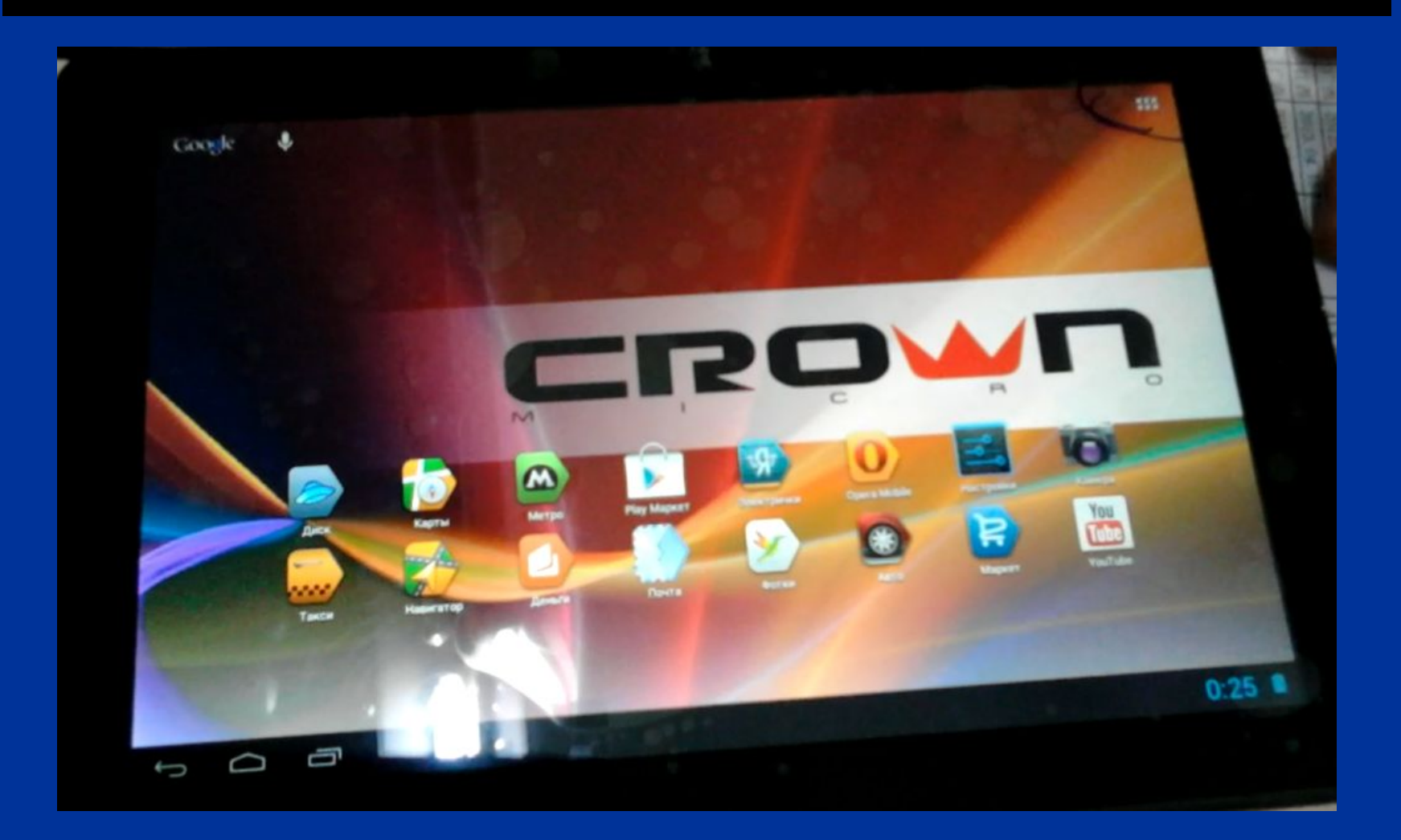

## Only for reference about the above content

# Thanks for reading